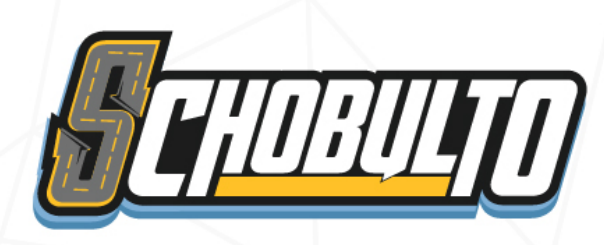

## التطبيق الرائد لأمان الأطفال

## www.schobulto.com

0

4

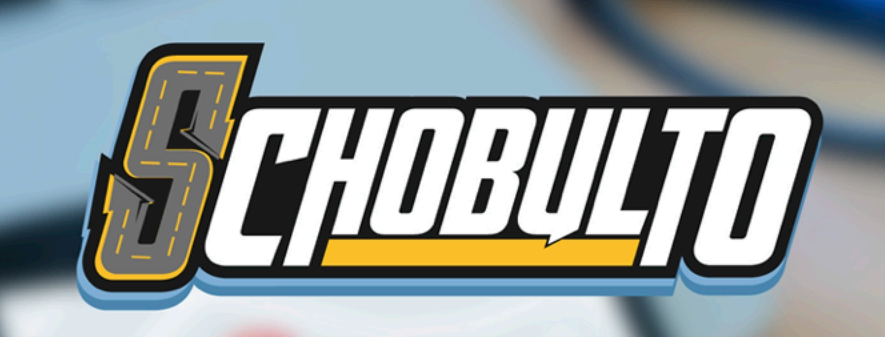

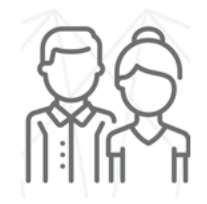

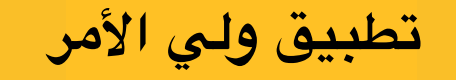

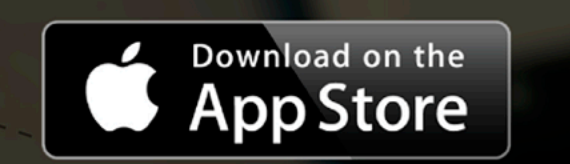

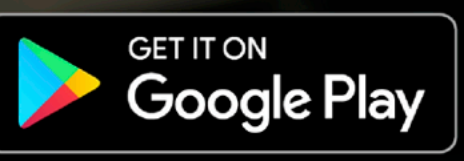

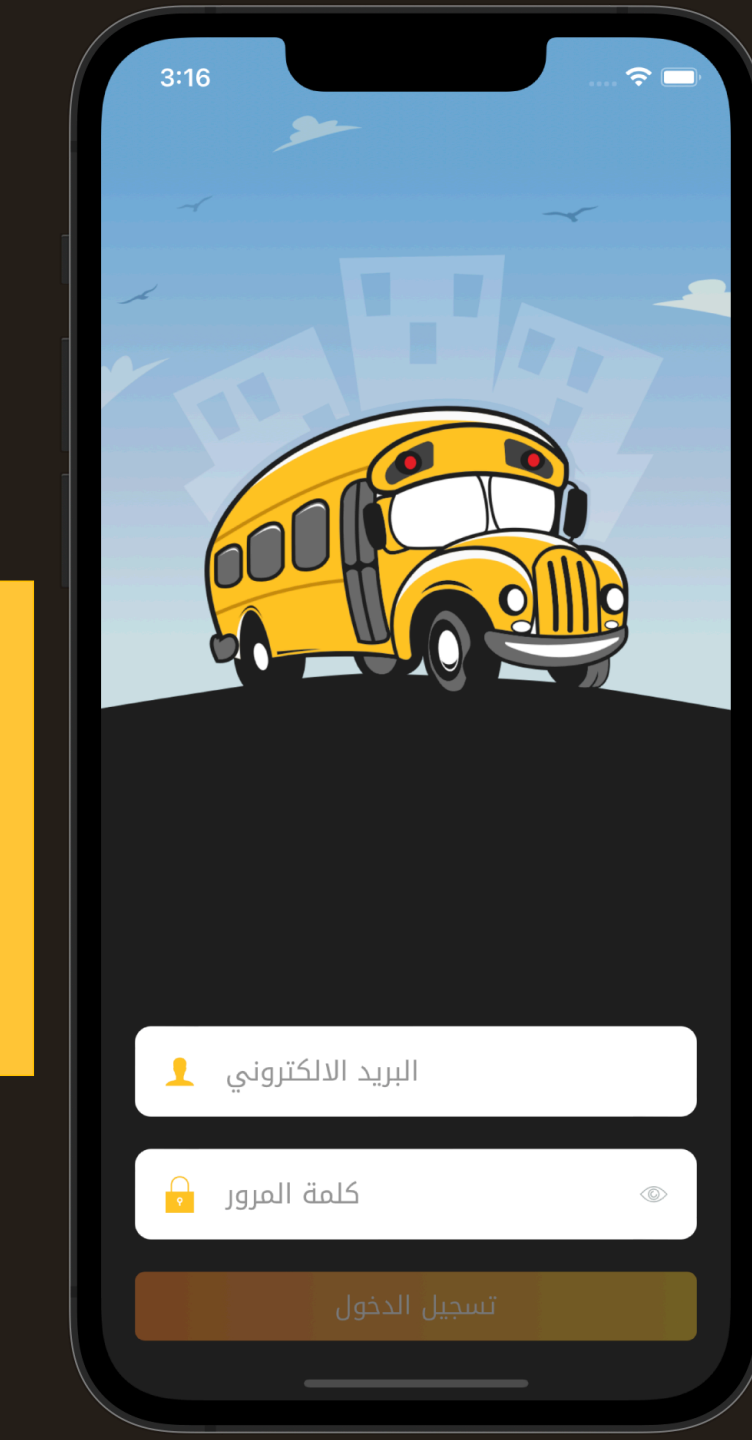

بعد تسجيل البريد الاكتروني وكلمة المرور والضغط على تسجيل يتم حفظهم ولا يتطلب ادخالهم كل مرة عند فتح التطبيق الا في حالة تسجيل الخروج

تسجيل الدخول

يستطيع ولي الأمر تسجيل الدخول للتطبيق بعد استلامه اسم المستخدم وكلمة المرور من إدارة المدرسة

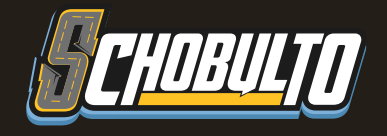

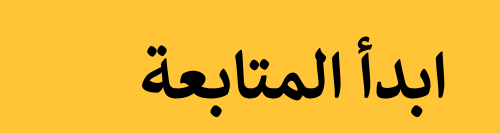

تتبع أطفالك وتحقق من وصولهم من

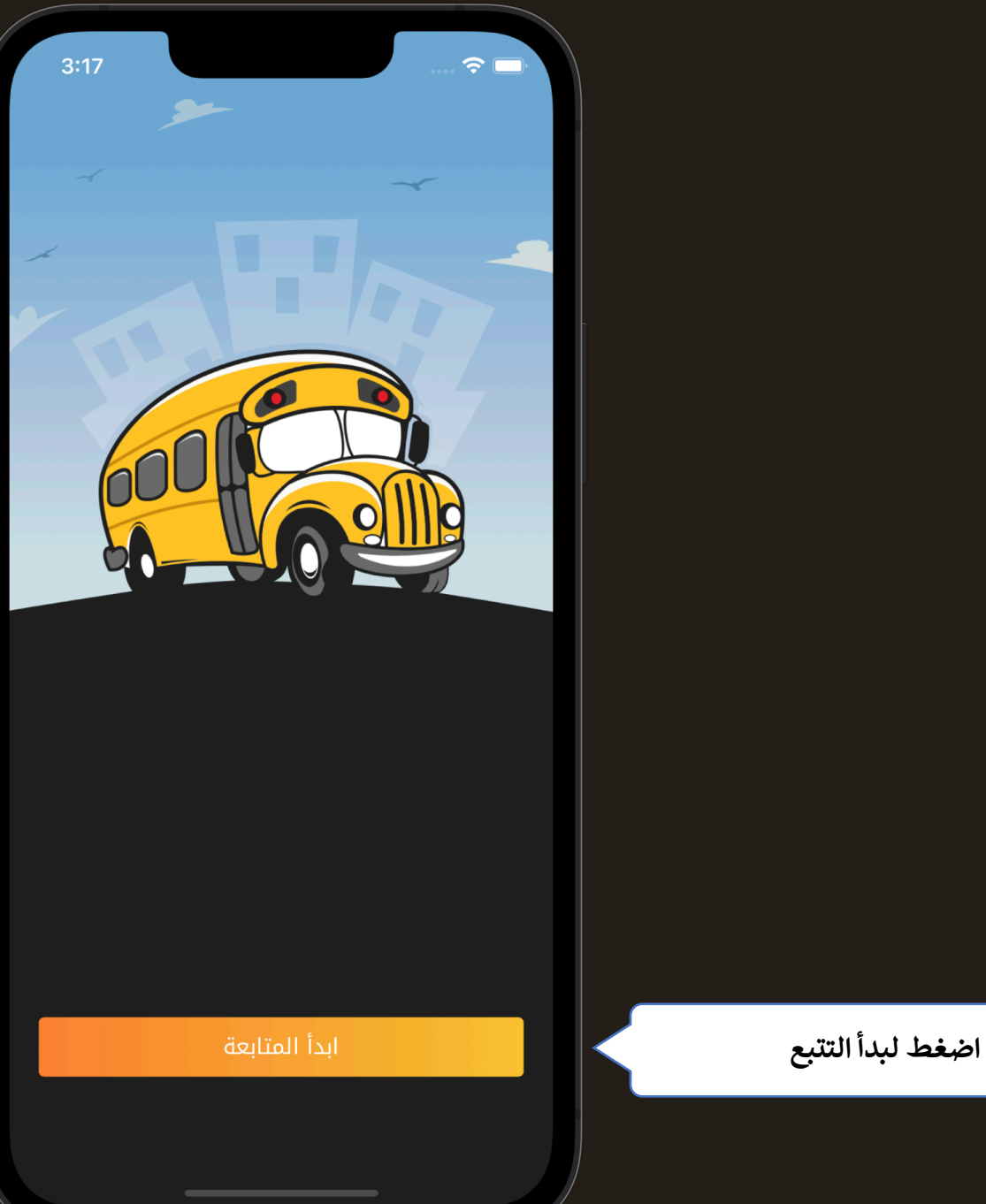

THOBULT

| دارة المدرسة | ستلمة من ا | لاشعارات الم |
|--------------|------------|--------------|
|--------------|------------|--------------|

اضغط على اسم الطالب لتتبع الحافلة

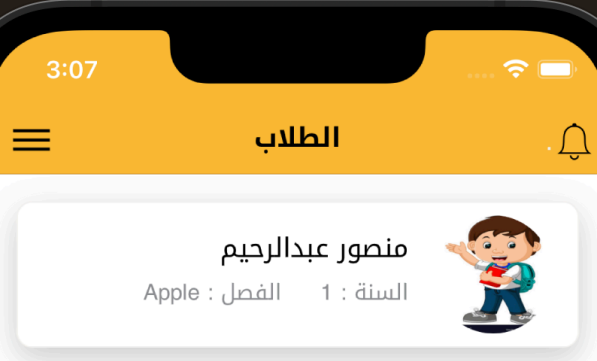

اضغط لعرض القائمة الجانبية للتطبيق

## الطلاب

يمكنك تتبع جميع الرحلات المدرسية لأطفالك من حساب واحد

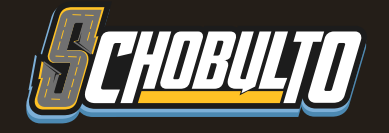

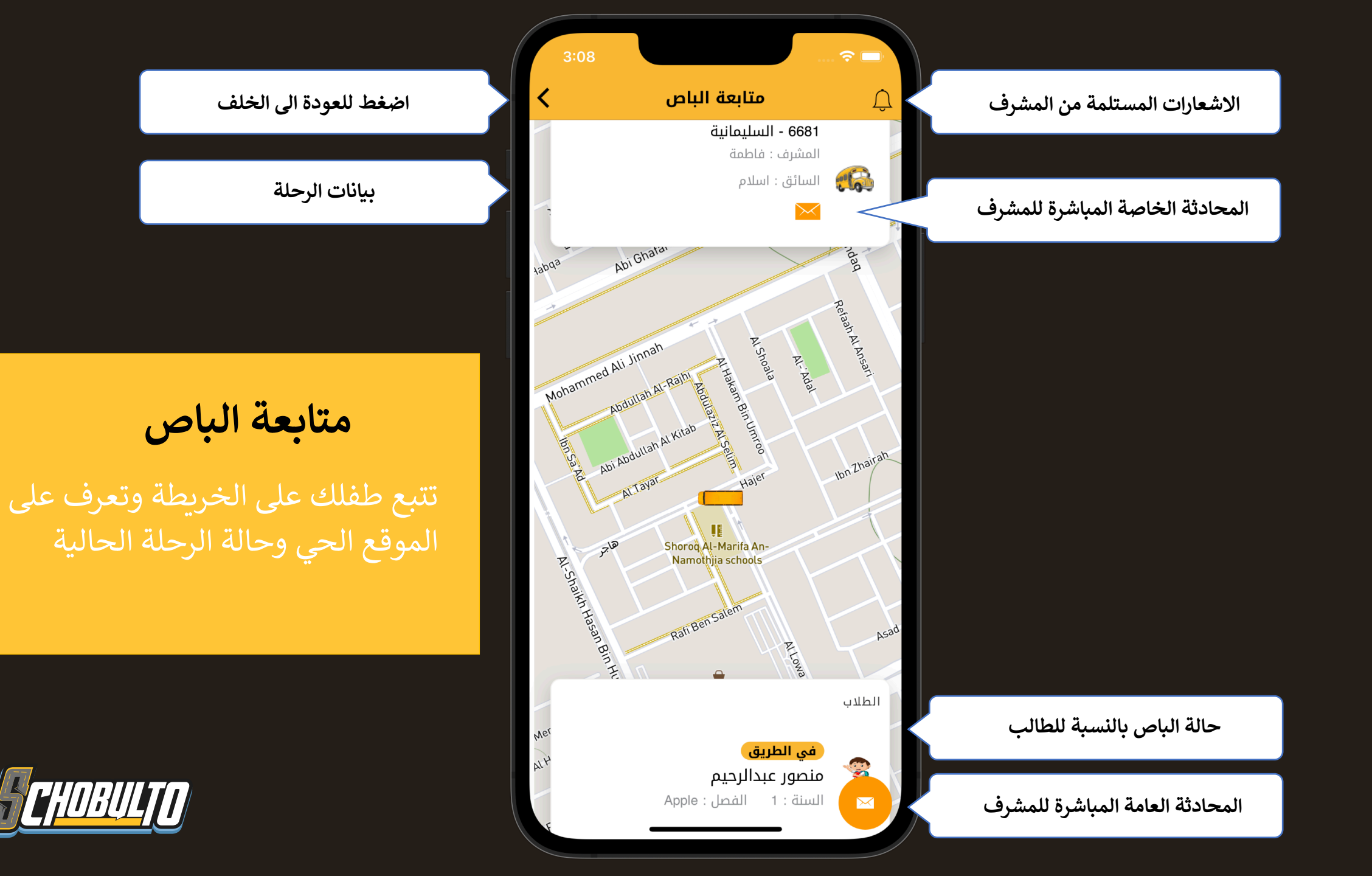

## القائمة الجانبية

التنقل بين شاشات التطبيق وتغيير اللغة وتسجيل الخروج

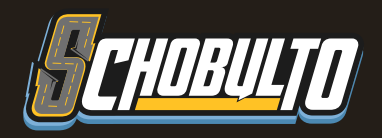

| Green Pages          |                                           |
|----------------------|-------------------------------------------|
|                      |                                           |
| < الطلاب 👤           |                                           |
| < الرحلات 🖵          |                                           |
| 🛛 تعديل الحساب 🎽     |                                           |
| < من نحن 🗮           |                                           |
| 🛛 رحلة الى المدرسة 🗧 |                                           |
| < تسجيل الخروج 🔶     |                                           |
|                      |                                           |
|                      |                                           |
|                      |                                           |
| العربية الانجليزية   | لتطبيق متوفر باللغتين العربية والانجليزية |

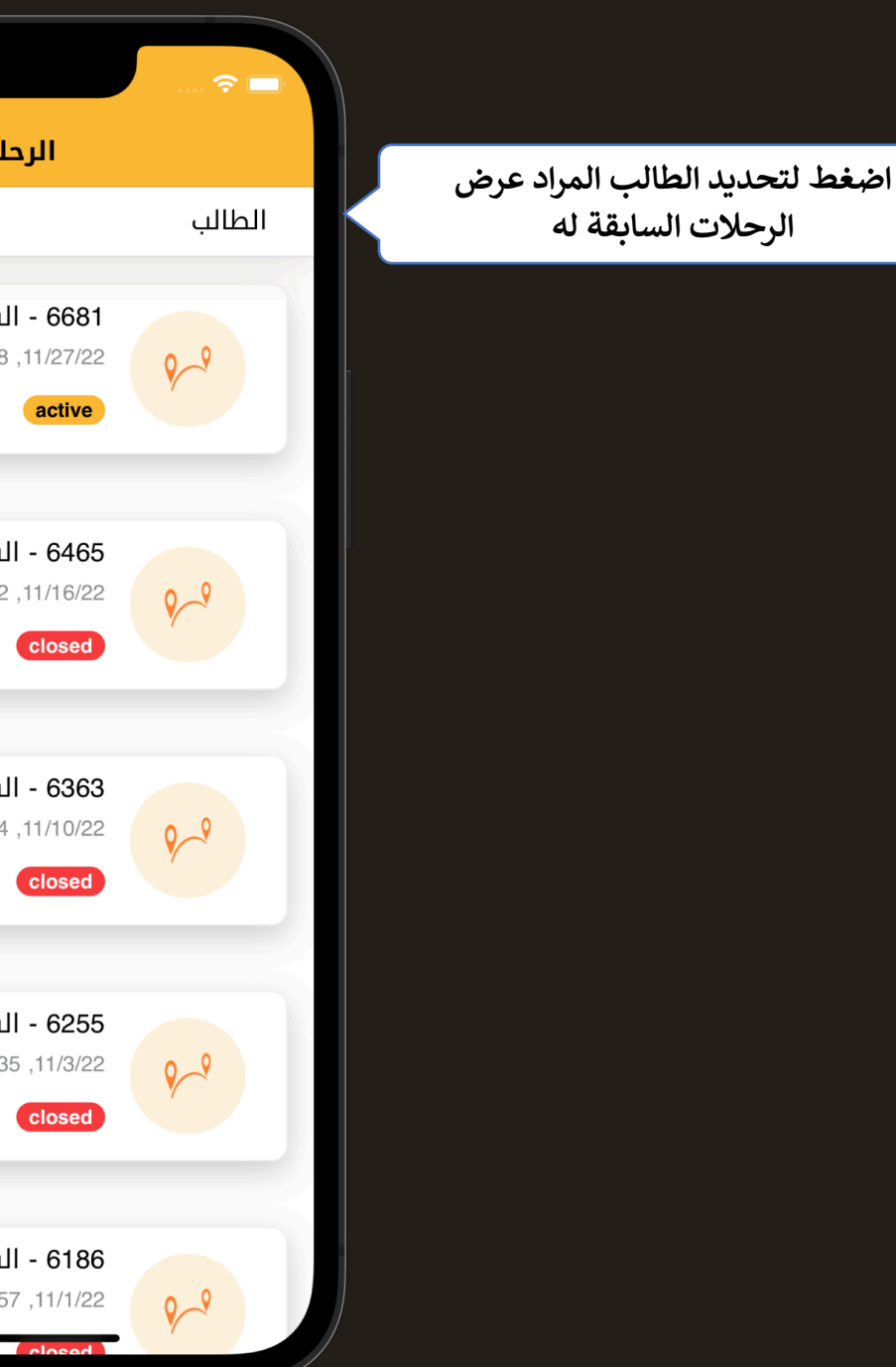

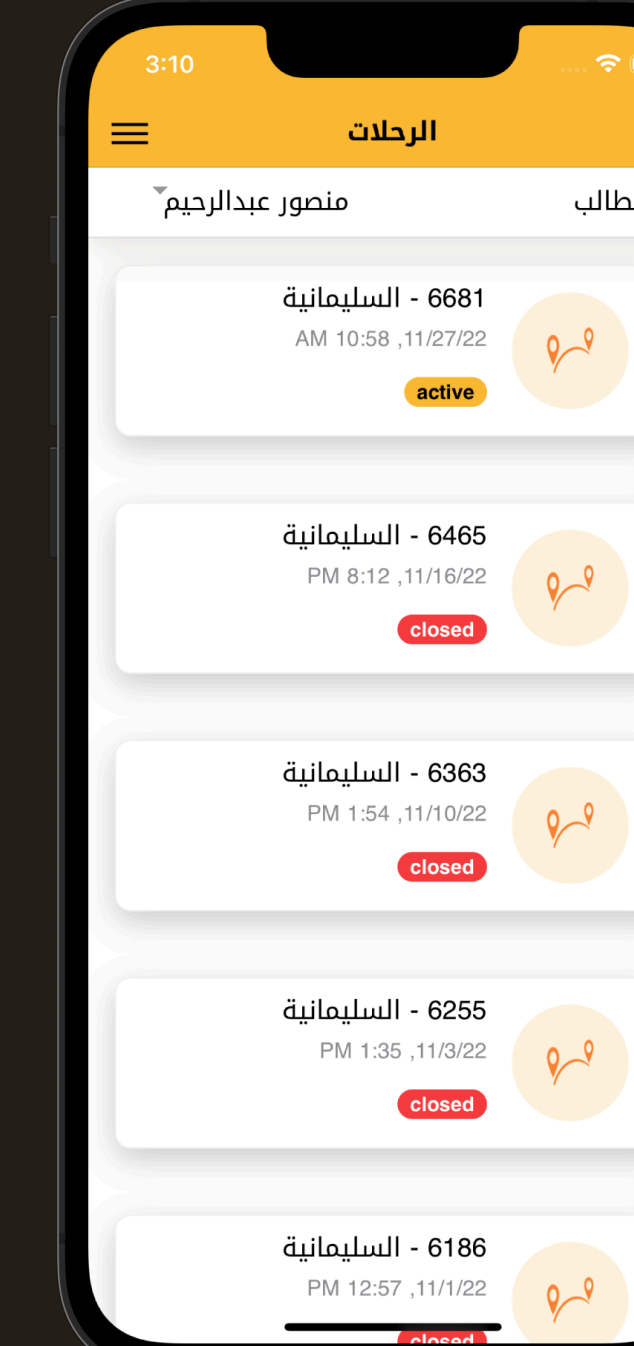

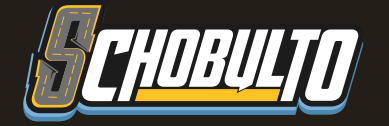

| ادخل كلمة المرور القديمة والجديده ثم |
|--------------------------------------|
| حفظ لتغيير كلمة المرور               |

| المسافة المحددة للتنبيه باقتراب الحافلة |
|-----------------------------------------|
| من المنزل                               |

تحديد موقع المنزل على الخريطة

| تعدیل الحساب<br>نغیبر کلمة المرور القدیمة ۞<br>()<br>()<br>()<br>()<br>()<br>()<br>()<br>()<br>()<br>()                                                                                                    | 3:14               | · · · · <b>?</b> ■                      |
|----------------------------------------------------------------------------------------------------|--------------------|-----------------------------------------|
| نغيير كلمة المرور القديمة ۞                                                                                                    | ساب 🚍              | تعديل الح                               |
| المور القديمة           المور الجديدة           المرور الجديدة           FORM.distanceNotifi           المرور الجديدة           عنير المنزل           المرور الجديدة           المرور الجديدة           المرور المرور الجديدة           المرور المرور الجديدة           المرور المرور المرور الجديدة           المرور المرور المروا |                    | نغيير كلمة المرور                       |
| الملق المرور الجديدة         FORM.distanceNotifi         400         لامة         لامة         عنير المنزل         فتح الخريطة         Al Riyadh, Riyadh, Saudi Arabia         دفظ                                                                                                    | ة المرور القديمة ۞ | کلمة                                    |
| FORM.distanceNotifi<br>علام 400<br>تغییر المنزل<br>النام منتح الخریطة<br>الا Riyadh, Riyadh, Saudi Arabia                                                                                                    | ة المرور الجديدة ۞ | کلمة                                    |
| <ul> <li>400</li> <li>يغيير المنزل</li> <li>هتح الخريطة</li> <li>۸ Riyadh, Riyadh, Saudi Arabia</li> </ul>                                                                                                    |                    | FORM.distanceNotifi                     |
| تغيير المنزل<br>فتح الخريطة<br>Al Riyadh, Riyadh, Saudi Arabia > 💉                                                                                                    | •                  | 400                                     |
| فتح الخريطة<br>Al Riyadh, Riyadh, Saudi Arabia > 🛷                                                                                                    |                    | تغيير المنزل                            |
| حفظ                                                                                                    | Al Riyadh, F       | فتح الخريطة<br>Riyadh, Saudi Arabia > 🖪 |
| حفظ                                                                                                    |                    |                                         |
|                                                                                                    |                    | حفظ                                     |
|                                                                                                    |                    |                                         |
|                                                                                                    |                    |                                         |
|                                                                                                    |                    |                                         |

تغيير كلمة المرور و تحديد المسافة للتنبيه باقتراب الحافلة من المنزل و تحديد موقع المنزل على الخريطه

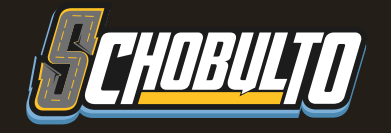

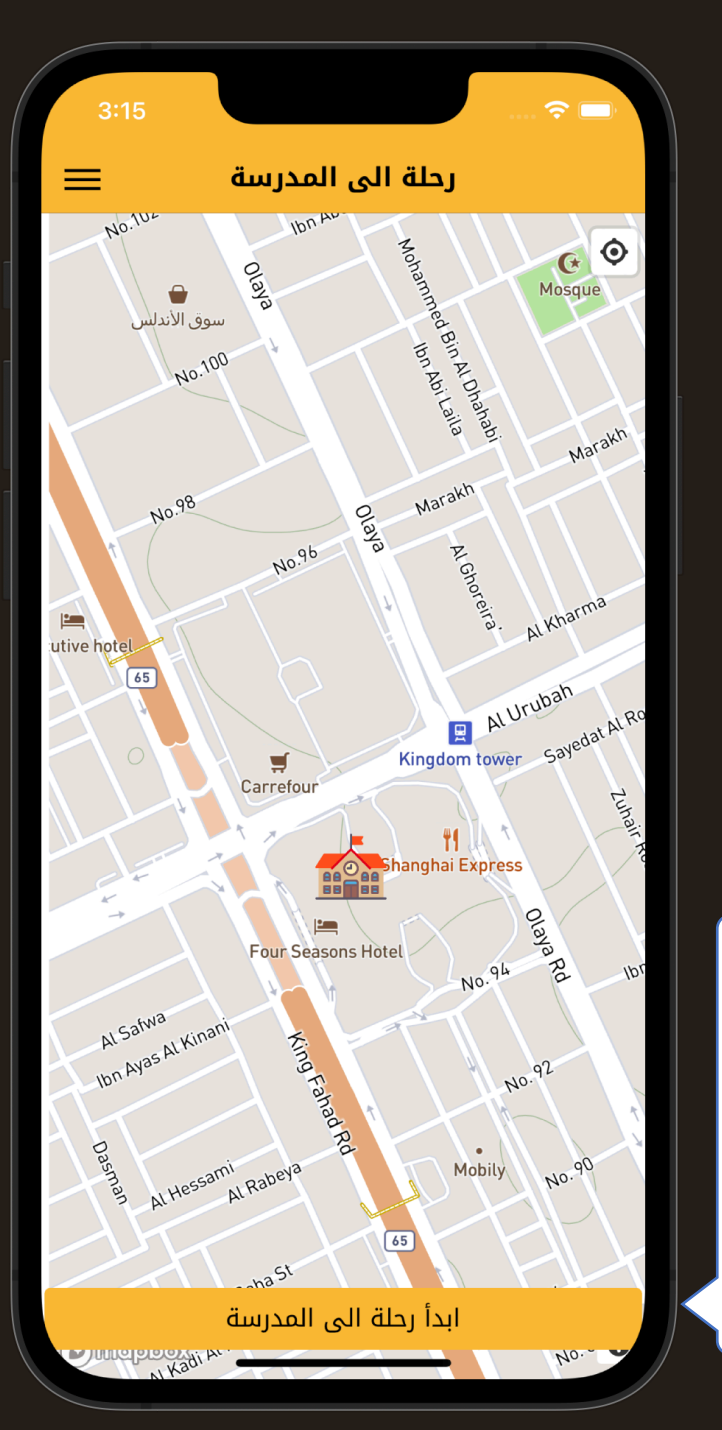

رحلة الى المدرسة

ابدأ رحلتك لاستلام طفلك من المدرسة وأخبر المدرسة بذلك

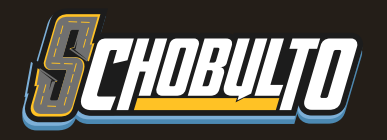

يستطيع ولي الأمر الذي يرغب باستلام أبنائه من المدرسة أن يقوم باخبار المسئولين من داخل التطبيق بانه قادم الى المدرسة ، مما ييسر على ادارة المدارس ومسؤوليها وحتى يتسني لهم تجهيز الطالب في الوقت المناسب في ساحة الانتظار لتسليمه لولي أمره فور وصوله بسهولة ويسر .

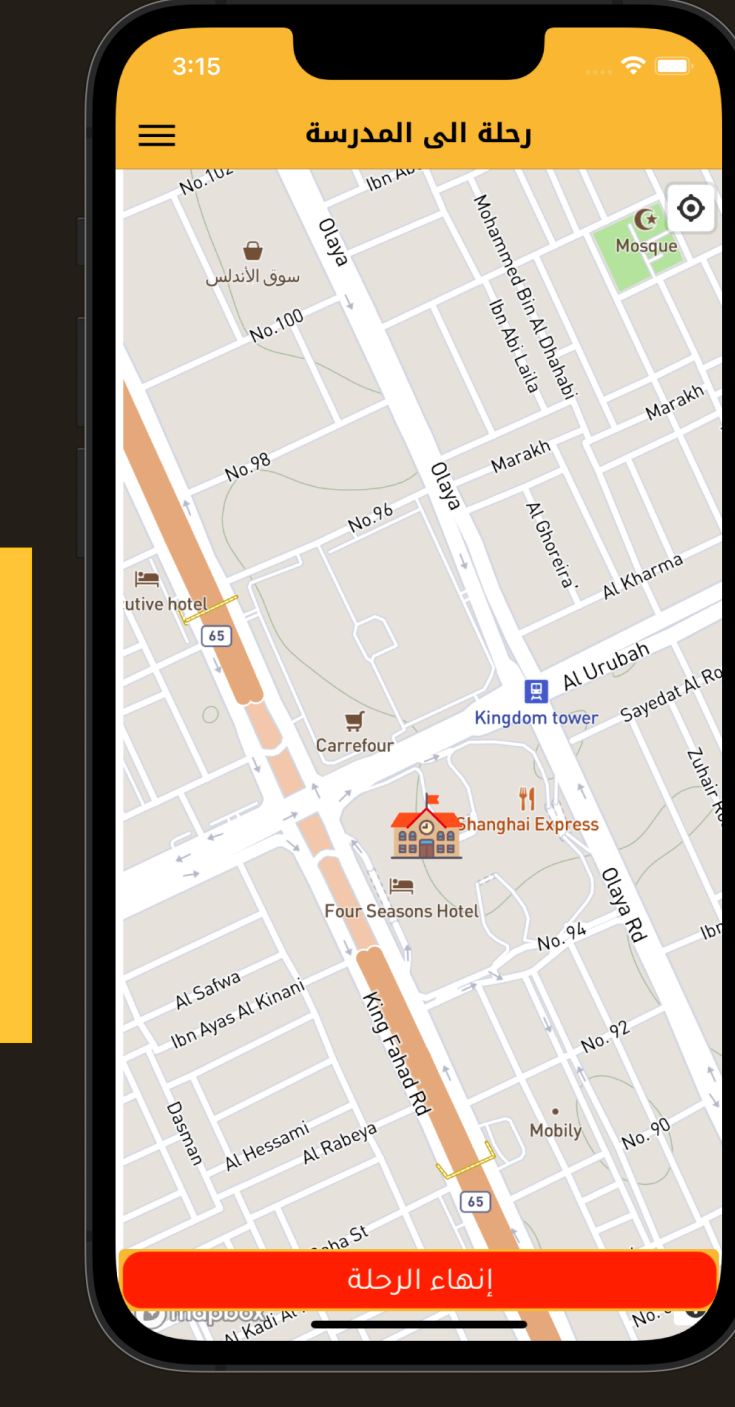

يتمكن ولي الأمر بمجرد وصوله الى المدرسة واستلام الطالب أن ينهي الرحلة يدويا وفي حال عدم تذكر ولي الأمر ذلك الاجراء سيتم اشعاره لانهاء الرحلة والا سيتم اغلاقها آليا

انهي رحلتك بمجرد استلام طفلك

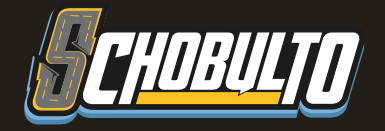

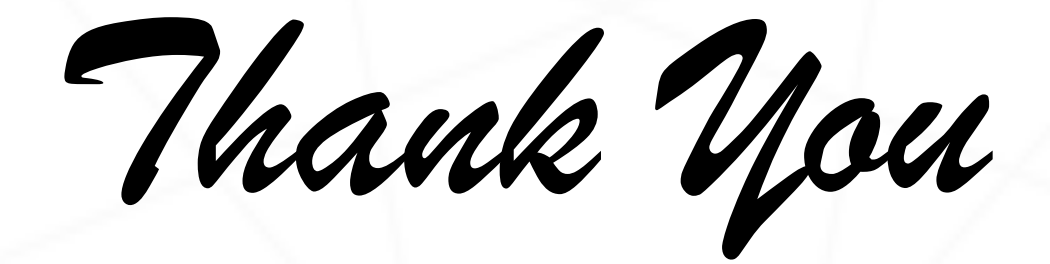

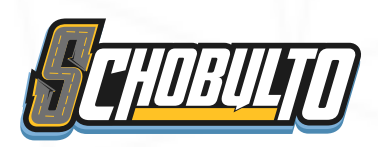